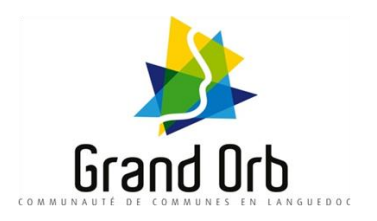

## Guide pratique d'achat en 10 étapes

1. Compléter toutes les rubriques

2. Télécharger et insérer les pièces justificatives, au format pdf, png, jpg (format en minuscule)

Exemple : mafacture.pdf et non mafacture.PDF

- 3. Cliquer sur "Enregistrer"
- 4. Cliquer sur « Ajouter au panier »
- 5. Reproduire la même démarche pour chaque enfant
- 6. Valider votre panier
- 7. Confirmer vos informations jusqu'à l'étape " livraison"

8. Sélectionner l'envoi postal ou le retrait sur place. Pour le retrait sur place, sélectionner un jour et un créneau de retrait sur le calendrier.

9. Accéder au paiement en ligne.

10. Vous recevrez un mail de confirmation et aurez accès à votre facture d'achat

Merci pour votre achat.

## Si vous rencontrez toujours des difficultés, vous pouvez nous contacter au 06 72 02 71 07